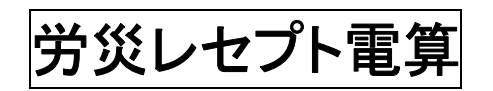

(株)システムクレオ

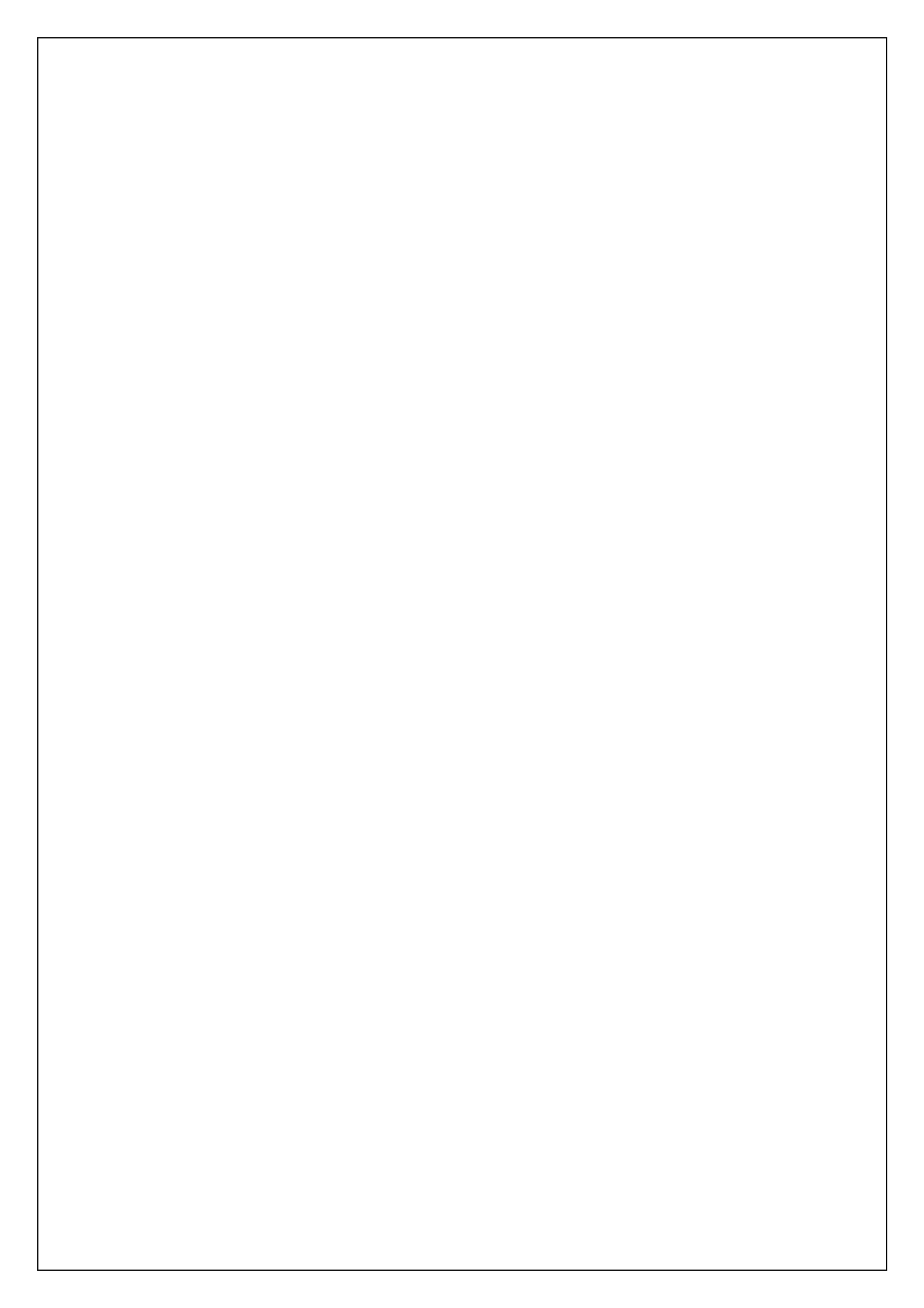

### ■労災レセプト電算処理システム対応について

(労災指定医療機関で、労災レセプト電算処理を行う医療機関様のみ対象)

労災レセプト電算処理について、平成25年10月より、試験稼働が開始され、各都道府県でも 平成26年1月より本稼働が始まっています。日レセにおいても、労災レセプト電算処理システムへ の対応が進められ、電算処理の対応をするにあたり、システムの設定変更や、マスタの修正を行うこと で請求が可能となります。

> <注意> ※労災レセプトを、レセプト電算請求するためには、事前に届け出が必要です。 弊社では、労災レセプト電算処理についての、労働基準局への届け出作業や、 オンライン請求にともなうオンライン請求ソフトの対応は実施しておりません。 ご不明な点があれば、下記へお問い合わせ下さい。

> > 労災レセプト電算処理システムヘルプデスク

0120-631-660

# システム管理の設定変更

- 1. 業務メニューより、 91 マスタ登録 ⇒ 101 システム管理マスタ を選択します。
- 2. 管理コードに 2005 レセプト・総括印刷情報 を選択し、 Enter を 2 回押します。
- 3.「レセ電」タブを選択し、レセ電出力区分に「1入院外のみ」又は「3入院・入院外」を選択します。

| (W12)システム管理情報-レセプト・    | 総括印刷情報設定 - クレオクリニック [ormaster] |                              |                            |
|------------------------|--------------------------------|------------------------------|----------------------------|
|                        | $\frown$                       | 00                           | 000000 ~ 99999999          |
| レセプト・基本1(1) 基本         | 1 (2) 基本2 労災・自賠責 レ2電           | 編綴順 特別療養費 総括表 主              | 科設定  点検用                   |
| レセ電出力区分 社保             | 3 入院・入院外                       | 履歴保存の有無                      | 0 行なわない                    |
| 国保                     | 3 入院・入院外                       | ファイル出力先設定                    | 5 クライアント保存                 |
| 広城連合                   | 3 入院・入院外                       | 保険者が特定できない災害<br>該当レセプトのレセ電記: | 録<br>1記録する                 |
| 労迎                     | 8 田力なし 🗸                       | レセ電データチェックの有無                | 1チェックする                    |
| דאסיד                  | 0 出力なし                         | リアルタイムレセ電作成の有無               | 1 作成する                     |
|                        | 2 入院のみ<br>3 入院・入院外             | 広域連合作成区分                     | 1 国保分と広域連合分をまとめて作成 🔹       |
| レセ電データ出力先              |                                | 編集設定                         | 対象保険者(国保)                  |
| レセプトコメント<br>(症状詳記)記録区分 | 0レセ電データに記録する                   | 記号 0 編集なし                    | <ul> <li>0 設定なし</li> </ul> |

- 4. 設定が完了しましたら、登録(F12)を押して登録します。
- 5. お客様の環境により、下図のメッセージが表示される場合が有ります。

OK(F12)を押してメッセージを閉じます。

| <br>(WID1)確認画面                 |     |
|--------------------------------|-----|
| 1002                           |     |
| レセ電出力先がマウントできませんが、レセプト印刷情報を登録し | ますか |
| 戻る                             | ОК  |

6. 戻る(F1)を数回押して、業務メニューまで戻ります。

|                                                                    | 労                            | 災レセ          | プト電算           | 算デー             | タの作成    | Ż          |       |      |      |
|--------------------------------------------------------------------|------------------------------|--------------|----------------|-----------------|---------|------------|-------|------|------|
| <ol> <li>1. 業務メニュ・</li> <li>2. 確定(F1:<br/>(R03)レセプト作成-作</li> </ol> | ーより、 42 明細書<br>2)を押し、 OK (F1 | _を選択<br>2)を押 | します。<br>��して下さ | <b>۰</b><br>ڊر، | の部分を破   | 寉認して⁻      | 下さい。  |      |      |
| Ē                                                                  | 刷区分 レセプト新規作成                 | 4年10日11個     | 2入院外           | ✓               | 1提出用レセプ | Þ          | v     | >    |      |
| c                                                                  | ) 一括作成 診療年月 R                | 5.4          |                |                 |         |            |       |      |      |
|                                                                    | 医保                           | (            | ○労災            | >               | 自賠責     |            |       | ○公 害 |      |
|                                                                    | ○全件                          |              | $\smile$       |                 | ○新様う    | t          |       |      |      |
|                                                                    | ○社 保                         |              |                |                 | ○従来れ    | <b>江</b> 兼 |       |      |      |
|                                                                    | ○国保                          |              |                |                 | ○ 第三者行為 | 5          |       |      |      |
|                                                                    | ○広 域                         |              |                |                 |         |            |       |      |      |
| C                                                                  | )個別作成                        |              |                |                 |         |            |       |      |      |
|                                                                    |                              |              |                |                 |         |            |       |      |      |
|                                                                    |                              |              |                |                 |         |            |       |      |      |
|                                                                    | ○ 自賠責 (新様式)                  |              |                |                 |         |            |       |      |      |
|                                                                    | ○ 自賠責(従来様式)                  |              |                |                 |         |            |       |      |      |
|                                                                    | ○ 自賠責 (第三者行為)                |              |                |                 |         |            |       |      |      |
|                                                                    | ○公 害                         |              |                |                 |         |            |       |      |      |
|                                                                    |                              |              |                |                 |         |            | 未請求設定 | 入・外  | 処理結果 |
| 戻る                                                                 |                              | 再印刷          | I I            | 印刷区分            | 一括/個別   | 生保等入力      | 主科設定  | 情報削除 | 確定   |

# 3.「処理は正常に終了しました」とメッセージが表示されましたら、 戻る(F1) を

数回押して業務メニューまで戻ります。

※集計だけで、レセプトを印刷する必要は有りません。

|        | 处理石      | 開始時間終了時間          | エラーメッセージ |
|--------|----------|-------------------|----------|
| 000001 | レセ電データ作成 | 10.31.15 10.31.18 |          |
|        |          |                   |          |
|        |          |                   |          |
|        |          |                   |          |
|        |          |                   |          |
|        |          |                   |          |

## 労災レセプト電算データのファイル作成

1.業務メニューより、44 総括表・公費請求書を選択します。

2.診療年月を入力します。

3.請求年月日を入力します。(必ず診療年月の翌月の日付を入力して下さい。)

4. 労災レセ電(Shift+F5)を押します。

※保存方法は社保・国保のレセ電データ作成時の方法と同じです。

※症状詳記(紙)の作成には対応していません。

| (T01)総括表・公費請求書作成 - クレオクリニック [ormaster]                                                                                                    |                                                         |
|----------------------------------------------------------------------------------------------------|---------------------------------------------------------|
| 診療年月                                                                                                    | ── 標準総括表印刷指示 ──<br>社 保 有<br>国 保 <mark>無</mark><br>広 域 無 |
| 請求年月日     R 5. 5.10     (請求書に印字する年月日を入力)       対象帳票     医保     労災                                                                                                    | レセ電国保 無レセ電広域 無                                          |
| <ul> <li>□ 総括表・社保</li> <li>② 当月分・月遅れ分</li> <li>☑ 返戻分</li> </ul>                                                                                                    |                                                         |
| <ul> <li>□総括表・国保</li> <li>2 当月分・月遅れ分</li> <li>✓ 返戻分 個別指定の保険者番号</li> </ul>                                                                                                    |                                                         |
| 総括表・広域  ビ 当月分・月達れ分  図 近居分  個別指定の保険者番号                                                                                                    |                                                         |
| <ul> <li>総括表・公書</li> </ul>                                                                                                    |                                                         |
| <ul> <li>□ レゼ電報法表・国保</li> <li>□ レゼ電総括表・広域</li> </ul>                                                                                                    |                                                         |
| □ 公費請求書                                                                                                    |                                                         |
| <ul> <li>総括表・労災</li> <li>&lt;令和4年10月以降の後期高齢2割レゼ電作成等対応プログラム適用済&gt;</li> </ul>                                                                                                    |                                                         |
| レゼフト電算システム提供テータ・公費CSV提供テータ 1 提出用 レゼ電チェック 1 チェックする マ レゼ電チェック 1 チェックする マ レゼ電チェック                                                                                                    |                                                         |
| ファイル出力先 5 クライアント保存 🛛 入外区分 0 入院・入院外 🗸                                                                                                    |                                                         |
| 自賠責PDF         データ取込         個別指示         労災レセ電         ・F         公費CSV         主科未設定         公費個別         チェック取込           戻る         労AFレセ電         再印刷         社保レセ電         国保レセ電         社保集計表         国保集 | yク プリンタ 処理結果<br>計表 情報削除 印刷開始                            |

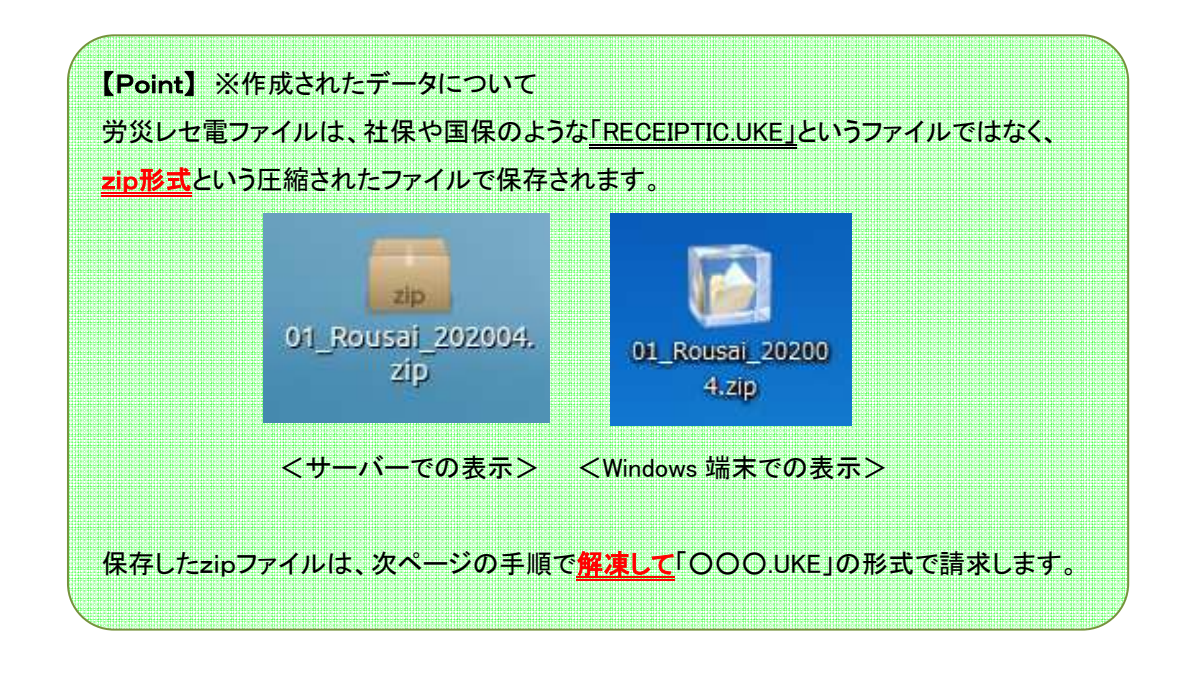

## 労災レセ電データ(zip ファイル)の解凍

<Windows の場合>

- 1. デスクトップに保存された zip ファイルをダブルクリックします。
- 2. デスクトップに同じ名前のフォルダが作成され、フォルダ内のレセ電データが表示されます。

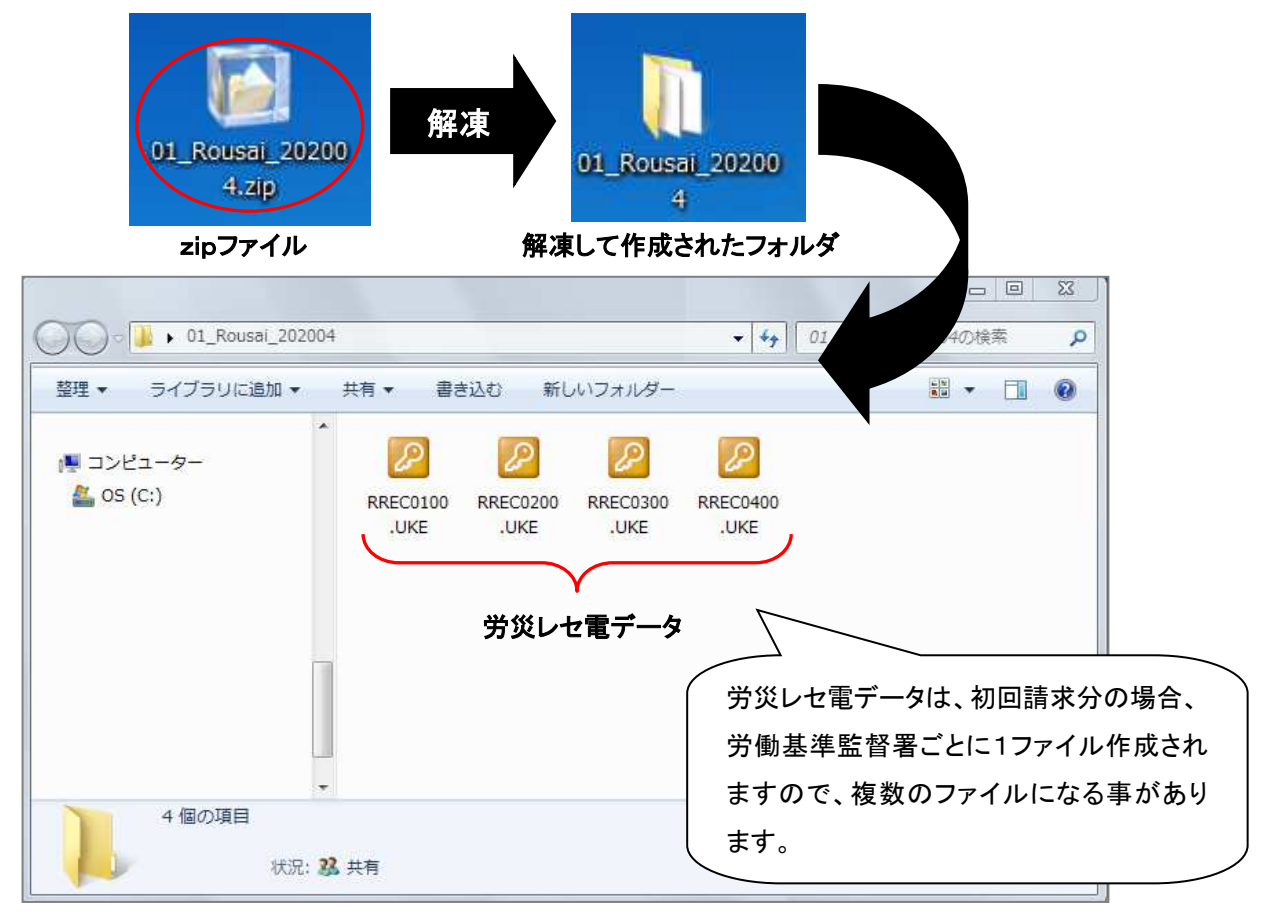

3. レセ電データをダブルクリックしてレセ電ビューアで内容を確認した後に請求を行って下さい。

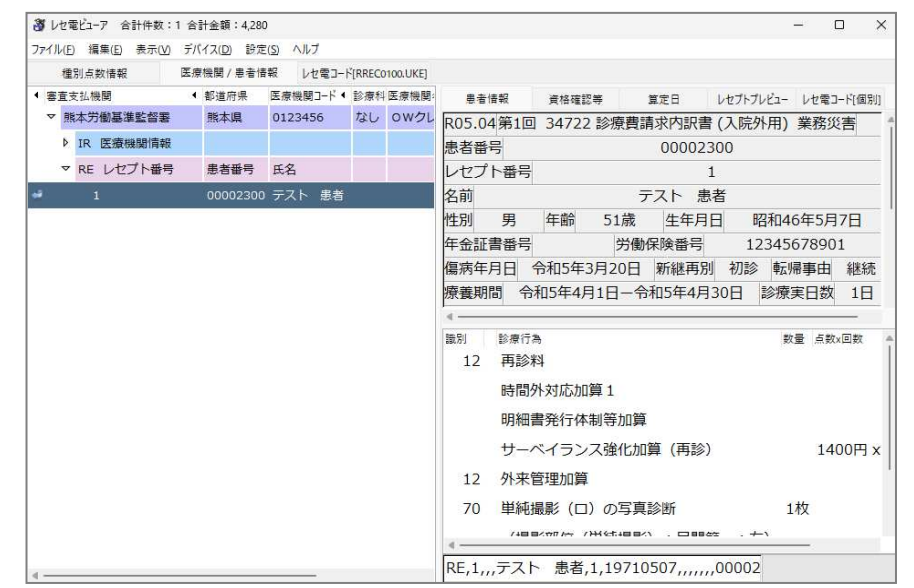

【Point】※請求について ・CD で請求する場合…<u>全ての UKE ファイル</u>を CD に書き込みます。 ・オンライン請求の場合…<u>解凍したフォルダ</u>をオンライン請求の画面で指定することで、 フォルダ内の全ての UKE ファイルがアップロードされます。 <サーバーの場合>

- 1. デスクトップに保存された zip ファイルを右クリックし、「ここに展開する」を選択します。
- 2. デスクトップに同じ名前のフォルダが表示されます。

| 210       |                                            |   | zipファイル                |
|-----------|--------------------------------------------|---|------------------------|
| 01_Rous   | アーカイブマネージャーで開く(O)                          |   | zip                    |
| -         | 別のアプリで開く(H)                                | > | 01_Rousal_202004.      |
|           | 切り取り(T)<br>コピー(C)                          |   | qıp                    |
| 2<br>glcl | 指定先に移動<br>指定先にコピー<br>リンクの作成(K)<br>名前の変更(M) |   | 解凍<br>01_Rousai_202004 |
|           | ゴミ箱へ移動する(V)                                |   | 解凍して作成されたフォルダ          |
|           | アイコンのサイズを変更<br>アイコンを元のサイズに戻す(Z)            |   |                        |
| データハ      | ここに展開する<br>メールで送る                          |   |                        |
| 1         | 以前のバージョンに戻す                                |   |                        |
| Ę         | プロパティ(R)                                   |   |                        |
|           |                                            |   |                        |

3. 作成されたフォルダをダブルクリックすると中のレセ電データが表示されます。

| く > <b>企</b> ホーム Des | sktop 01_Rousai_202004 | 4             | ٩ = = *       | - = = = =      |
|----------------------|------------------------|---------------|---------------|----------------|
| ◎ 最近開いたファイル          |                        |               |               |                |
| ホーム     ホーム          | DDEC0100 LIKE          | DRECO200 LIKE | DREC0200 LIKE | DDE CO400 LIKE |
| 🛅 デスクトップ             | RRECOTOD.ORE           | RRECUZUO.URE  | RREC0300.0RE  | RREC0400.0RE   |
| Downloads            |                        |               |               |                |
| ◎ ゴミ箱                |                        | •             |               |                |
| 京 ネットワーク             |                        | 労災レセ          | 電データ          |                |
| 国 コンピューター            |                        |               |               |                |
| 豆 サーバーへ接続            |                        |               |               |                |
|                      |                        |               |               |                |
|                      |                        |               |               |                |
|                      |                        |               |               |                |
|                      |                        |               |               |                |
|                      |                        |               |               |                |

4. レセ電データをダブルクリックしてレセ電ビューアで内容を確認した後に請求を行って下さい。

■労災レセプト電算処理を行う場合の注意点

(1)労災保険登録時の注意点

労災自賠責保険入力画面にて<u>労働基準監督署のコードが未設定の場合、レセ電請求を</u>

<u>行えません</u>ので必ず入力して下さい。

労働保険番号から自動的に判別されますが、「存在しない労働基準監督署コードが設定されて います」というエラーメッセージが表示された場合には、再度ご確認下さい。

| 的災自賠保険区分 | 1 短期給付                                | ✓ 被保険者名     | テスト 患者     | )        |    |
|----------|---------------------------------------|-------------|------------|----------|----|
| 目賠責請求区分  |                                       | ✓ 傷病の部位     | 右足首        |          |    |
|          | 期給付 傷病年金 自賠責 公務災害                     | 書 第三者行為>    |            |          |    |
| 労働保険番号   | 4310000000                            |             |            |          |    |
| 年金記書番号   |                                       |             |            |          |    |
| 災害区分     | 1 業務中の災害                              |             |            |          |    |
| 新継再別     | 1初診 🗸 転帰事由                            | 3継続 🗸       | 四肢特例区分     | 0なし 🗸    |    |
| 傷病年月日    | R 5. 4. 1 療養開始                        | 日 R 5. 4. 1 | 療養終了日      | 9999999  |    |
| 事業の名称    | 株式会社システムクレオ                           |             |            |          |    |
| 事業場の所在地  | 都道府県 熊本 🗸 4                           | 県 🗸 都市区     | 「熊本        | 2市 🗸     |    |
| 自賠責点数算定  | 区分                                    | <b>~</b>    |            |          |    |
| 自賠責担当医   | · · · · · · · · · · · · · · · · · · · |             |            |          |    |
| 自賠責保険会社  | 名                                     |             |            |          |    |
| 労災レセ回数記  | 載 基準年月 R 5.4                          | 回数 1 5      | 労働基準監督署 43 | 101 熊本   |    |
| 第三者行為 現  | 物給付                                   | ▶ 特記事項      |            | ·        |    |
| <アラ      | フターケア>                                |             |            |          |    |
| 建康管理手帳番号 |                                       |             |            | 即東 "意要刑" | 8) |
| 員傷区分     |                                       |             |            |          |    |
|          | 医辛纳乙                                  |             |            |          |    |

### (2) 労災電子化加算の入力

労災電子化加算を算定する場合、診療行為入力画面にて以下のマスタを手入力して下さい。

※自動算定されませんので、忘れずに入力して下さい。

| 診療行為コード   | 名称      | 点数  |
|-----------|---------|-----|
| 101801000 | 労災電子化加算 | 5 点 |

#### ※入力コードを付ける場合、「ro OO」の入力コードを登録すると検索時に簡単に検索出来ます。

| X  | 入力コード     |          | 名          | 称         |     |       | 数量・点数     |
|----|-----------|----------|------------|-----------|-----|-------|-----------|
| 11 | 101110010 | * 初診料    |            |           |     | 382 X | 1 382     |
| 80 | 101801000 | * 労災電子化加 | 算          |           |     | 5 X 1 | 5         |
|    |           |          | (K023)診療行為 | 為-入力コード設定 |     |       |           |
|    |           |          | (未         | ≂設定)      |     |       |           |
|    |           |          | 診療コード      |           | 名 称 |       | 入力コード(表示) |
|    |           |          | 101801000  | 労災電子化加算   |     |       | ro99      |
|    |           |          |            | ļ         |     |       |           |
|    |           |          |            |           |     |       |           |
|    |           |          |            |           |     |       |           |

(3)労災レセプトの「傷病の経過」欄の記載

病名登録画面のコメント(Shift+F5)から入力するコメントのレセプト印字欄について

- ・<u>[AA 労災レセプト「傷病の経過」]</u>を選択して登録したコメントは、レセプトの「傷病の経過」に 印字されます。(100文字を超えた分は「摘要欄」に印字されます)
- ・<u>[01 主たる疾患の臨床症状]~[99 レセプト摘要欄コメント]</u>を選択して登録したコメントは、 レセプトの「摘要欄」に印字されます。

| 00002300 テスト 患者 |       |     |     |       |    |                                                                                | 040 5 7                               |                                       |              | アフター     | ケア診療日           |   |  |
|-----------------|-------|-----|-----|-------|----|--------------------------------------------------------------------------------|---------------------------------------|---------------------------------------|--------------|----------|-----------------|---|--|
| 000             | 02300 |     | 776 | 忠石    |    |                                                                                | 男                                     | 540. 5. 7                             |              |          | 番号診療日           |   |  |
|                 | <変 勇  | E>  |     |       |    | DEA                                                                            | 2.01 1                                | 00 /                                  | ×**+₽₽       |          |                 |   |  |
| 昏号              | 診療年月  | 診療科 | 入外  | 保険組合せ | 診日 | R 9. 4                                                                         | 271木                                  |                                       | 上科相处         | <b>Ľ</b> |                 |   |  |
| 1               | R 5.4 |     | 外労  | 災保険 短 |    | 0004 労災係                                                                       | 険短                                    |                                       | × .          |          |                 |   |  |
|                 |       |     |     |       |    | 番号 詳記区分                                                                        | → 連番                                  |                                       |              |          | コメン             | - |  |
|                 |       |     |     |       |    | 1 AA                                                                           | 1 業務中                                 | こ転倒し、右足首                              | 首を負傷した       |          |                 |   |  |
|                 |       |     |     |       |    | <ul> <li>99 レセプト</li> <li>01 主たる疾</li> <li>02 主たる疾</li> <li>03 主な治療</li> </ul> | 摘要欄コメン<br>患の臨床症状<br>患の診療・検査<br>行為の必要に | ト                                     |              | <u>v</u> |                 |   |  |
|                 |       |     |     |       |    | 04 主体治療                                                                        | 1]為の程過<br>点以上の薬剤(                     | 係る症状等                                 |              |          |                 |   |  |
|                 |       |     |     |       |    | 06100万                                                                         | 点以上の処置(i                              | 係る症状等                                 |              |          |                 |   |  |
|                 |       |     |     |       |    | 07 その世(                                                                        | 2)                                    |                                       |              |          |                 |   |  |
|                 |       |     |     |       |    | 09 その他(                                                                        | 3)                                    |                                       |              |          |                 |   |  |
|                 |       |     |     |       |    | 50 治験概要                                                                        |                                       |                                       |              |          |                 |   |  |
|                 |       |     |     |       |    | 51 疾患別リ                                                                        | ハビリテーショ                               | コンに係る治療継                              | 続理由          |          |                 |   |  |
|                 |       |     |     |       |    | 52 廃用症候                                                                        | 群に係る評価表                               | Ē.                                    |              |          |                 |   |  |
|                 |       |     |     |       |    | 90 上記以外                                                                        | の診療報酬明約                               | 書                                     |              |          |                 |   |  |
| 選払              | R番号 1 |     |     |       | -  | 99 D C / F                                                                     | 摘要欄コメント                               |                                       |              |          |                 |   |  |
|                 |       |     |     |       | C  | AA 労災レセ                                                                        | ノトー傷病の                                | 主通<br>し<br>・<br>・<br>・<br>・<br>・<br>・ | 15.1         |          |                 |   |  |
| 複               | 写開始年月 |     | 1   | 複写月数  |    | BB 日祝美                                                                         | 第二者行為)                                | レセノト摘要欄二                              | XVN          |          |                 |   |  |
|                 |       |     |     |       |    | L                                                                              |                                       |                                       |              |          | - Inday, and we | - |  |
|                 |       |     |     |       |    | 前頁                                                                             | 次頁                                    |                                       |              |          | 又例登録番           | 5 |  |
|                 | ~     |     | Y   | - Y   |    | 1 11                                                                           | 1                                     |                                       | Constant and | (        | (               | · |  |

(4)特定器材マスタについて

特定器材マスタには、都道府県購入価格のマスタが有ります。価格を登録してからご使用下さい。

(例)

| 診療行為コード   | 名称          |
|-----------|-------------|
| 788888003 | 固定用伸縮性包帯    |
| 788888007 | 頸椎固定用シーネ    |
| 788888008 | 鎖骨固定帯       |
| 788888009 | 膝・足関節の創部固定帯 |

(5)「特定器材・その他:095930001~」のコードを使用して作成したマスタにつて

労災レセプトの金額記載項目「80 その他」欄に集計する点数(文書料等)を、医院独自のマスタで 作成している場合、レセ電データに記載する事が出来ません。

※該当の患者様は、レセ電データ作成対象外となりますので、紙レセプトで請求を行って下さい。

※「095930001~」のマスタを入力している場合、41 データチェック」にて労災・自賠責の データチェックを行うと、以下のようなエラーが印字されます。

| 令和 2年 4月診療分レセプトデータチェック(外来)                                                                          | 作成日時:令和 2年 5月 1日 11時11分 1頁                          |
|----------------------------------------------------------------------------------------------------|-----------------------------------------------------|
| -<br>-<br>5、保険適応年齢、患者病名、診療開始日、疑い病名・急性病名、薬剤と病名、<br>-<br>育定漏れ、病名と薬剤、病名と診療行為、薬剤の月上限回数・総投 <u>与量、診療行</u> | 診療行為と病名、薬剤と併用禁忌、診療行為の併用算定、実日数、患者氏名<br>為算定回数 選択よコメント |
| 年齢                                                                                                  | データチェック内容                                           |
| 労災:09593で始まるコードの診療行為プ<br>伸縮性包帯 18日】                                                                 | 、力があるため、紙レセプトで請求を行ってください。【095930002                 |

※事前に「095930001~」のマスタを確認する場合、以下の手順で一覧表を印刷出来ます。 <手順>

- 1. 業務メニューより、91 マスタ登録 ⇒ 102 点数マスタ ⇒ リスト(F4) を押します。
- 2. 〇の部分をチェックして 印刷開始(F12) を押し、 印刷する(F12) を押すと

一覧表が印刷されます。

※関係の無い自費マスタも印刷されますが、対象となる「095930001~」のマスタのみを 確認して下さい。

|      | 特定器材    | □ その他材料                      | □ 器材商品         | (器材商品に保険 | 請求名称を表示する | 3)   |       |     |
|------|---------|------------------------------|----------------|----------|-----------|------|-------|-----|
|      | ]コメント   | 🗌 服用方法                       |                |          |           |      |       |     |
|      |         | □撮影部位                        |                |          |           |      |       |     |
|      |         | □ その他                        |                |          |           |      |       |     |
|      | 自書      |                              |                |          |           |      |       |     |
|      |         |                              |                |          |           |      |       |     |
| ₹.   | スター日付指定 | R 5. 4.22                    |                |          |           |      |       |     |
| 出    | 力形式指定   | 点数マスター覧                      | ī              |          |           |      |       |     |
|      |         | ○ 入力コード点数                    | マスター覧          |          |           |      |       |     |
| 抽    | 出データ指定  | ○ 点数マスタより                    |                | 一一般名記    | 戦略定分のみ    |      |       |     |
|      |         | <ul> <li>自院採用(入力)</li> </ul> | コード登録分)より      |          |           |      |       |     |
|      |         | ○自院採用(入力                     | コード登録分・表示のみ)より |          |           |      |       |     |
|      | 力順指定    | <ol> <li>診療行為コード</li> </ol>  |                |          |           |      |       |     |
|      |         | <ul> <li>カナ名称順</li> </ul>    | ○ 自院採用コード#     |          |           |      |       |     |
|      |         |                              |                |          |           |      |       |     |
|      |         |                              |                |          |           |      |       | 処理結 |
| 戻るした | フリア     |                              | 再印刷            |          |           | 情報削除 | CSV出力 | 印刷開 |